## **Codes Favorites**

Code favorites are used for a quick access to accounting code combinations that are saved. This section is helpful if you have authority to use several different indices or if you order for other units. This feature was added in upgrade 11.2. This cheat sheet is an add on for *Profile* and *Finalizing the Cart* cheat sheets.

## **Setting up – Codes Favorites**

1. In the *Profile* area go to **Purchasing, Custom Fields, Code Favorites** 

| Custom Fields         Financial Approvers         Purchasing/Approval           Header (int.)         Codes         Code Favorites | User Settings | Purch | nasing   | Permissions | Materials Mgt | History    |
|----------------------------------------------------------------------------------------------------|---------------|-------|----------|-------------|---------------|------------|
| Header (int.) Codes Code Favorites                                                                                                 | Custom Fiel   | ds F  | Financia | Approvers   | Purchasing/A  | pproval Li |
|                                                                                                    | Header (int.) | Codes | Code     | Favorites   |               |            |
|                                                                                                    | Header (Int.) | Codes | Coue     | Favorites   |               |            |

- 2. Select Add button
- 3. Type in a **Nickname** (this is required)
- 4. Complete the string of accounting information (follow steps in the *Profile* cheat sheet) This is the combination of accounting information that is always used together for a particular project, lab or department.
- 5. Select Save

| eader (int.) Codes Co                                                                                                    | de Favorites                              |                          |                               |                |                |                  |  |
|----------------------------------------------------------------------------------------------------|-------------------------------------------|--------------------------|-------------------------------|----------------|----------------|------------------|--|
|                                                                                                    |                                           |                          |                               |                |                |                  |  |
| Jse Code Favorites for quick access to accounting code combinations saved to your profile during checkout. You may create a new Code Favorite by clicking the "Add" button and<br>antering a commonly used combination of accounting codes with or without splits. Code Favorites are accessed during checkout by editing the codes section or by selecting it as<br>your default accounting codes in your profile. |                                           |                          |                               |                |                |                  |  |
| Add                                                                                                    |                                           |                          |                               |                |                |                  |  |
| Accounting Codes                                                                                                    |                                           |                          |                               |                |                | 1                |  |
| Lab 4                                                                                                    |                                           |                          |                               |                |                | Edit Delete      |  |
| Index                                                                                                    | Fund                                      | Organization             | Program                       | Account        | Location       | Chart            |  |
| 201315<br>Anesthesiology                                                                                                    | UK0000<br>UH Current Unrestricted<br>Fund | 201315<br>Anesthesiology | 211000<br>Direct Patient Care | 701123<br>Food | 07<br>C.A.B.M. | 1<br>UMDNJ Chart |  |

## How to use – Codes Favorites

Once you have selected the Proceed to Checkout button
1. Select the Accounting Codes button on the ribbon

- 2. Select the edit button (the *Accounting Codes* area will be in an edit mode)
- 3. Select the drop down at the top left hand corner of the block

| Accounting Codes                |   |
|---------------------------------|---|
| Select from your code favorites | × |

- 4. Select the **nickname** that you saved
- 5. Select Save

To complete the order follow the cheat sheet *Finalizing the Cart*.